公幼延長照顧專區辦理情形登載操作說明

# 壹、登載前須知:

#### 一、延長照顧服務辦理情形登載區間:

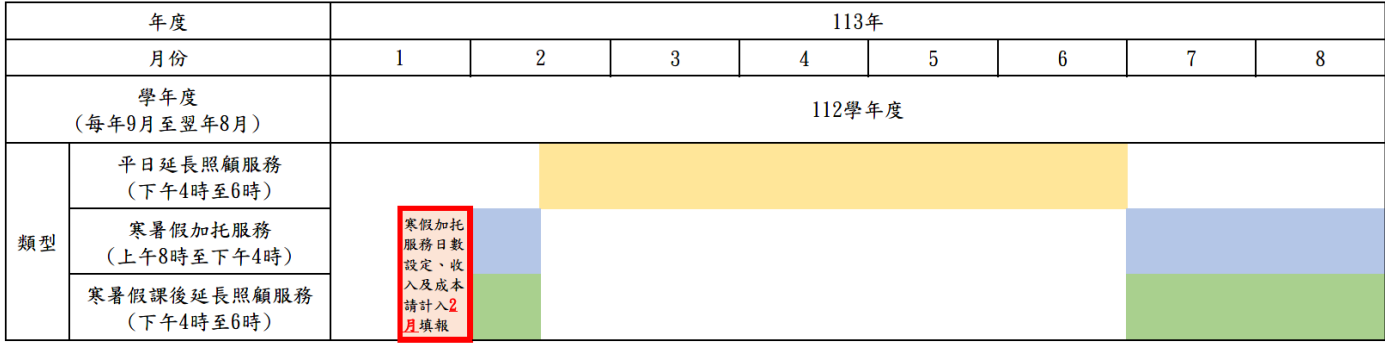

※延長照顧服務類型以每學期教保服務期程4.5個月之公立幼兒園為例。
※因113年1月專區不開放填報,如113年1月寒假有提供加托服務者,其服務日數設定、收入及成本請計入2月填報。
※113學年度延長照顧服務經費分為2學期填報(113年9月至114年2月、114年3月至8月),操作說明將另行通知。

#### 二、本專區登載流程圖:

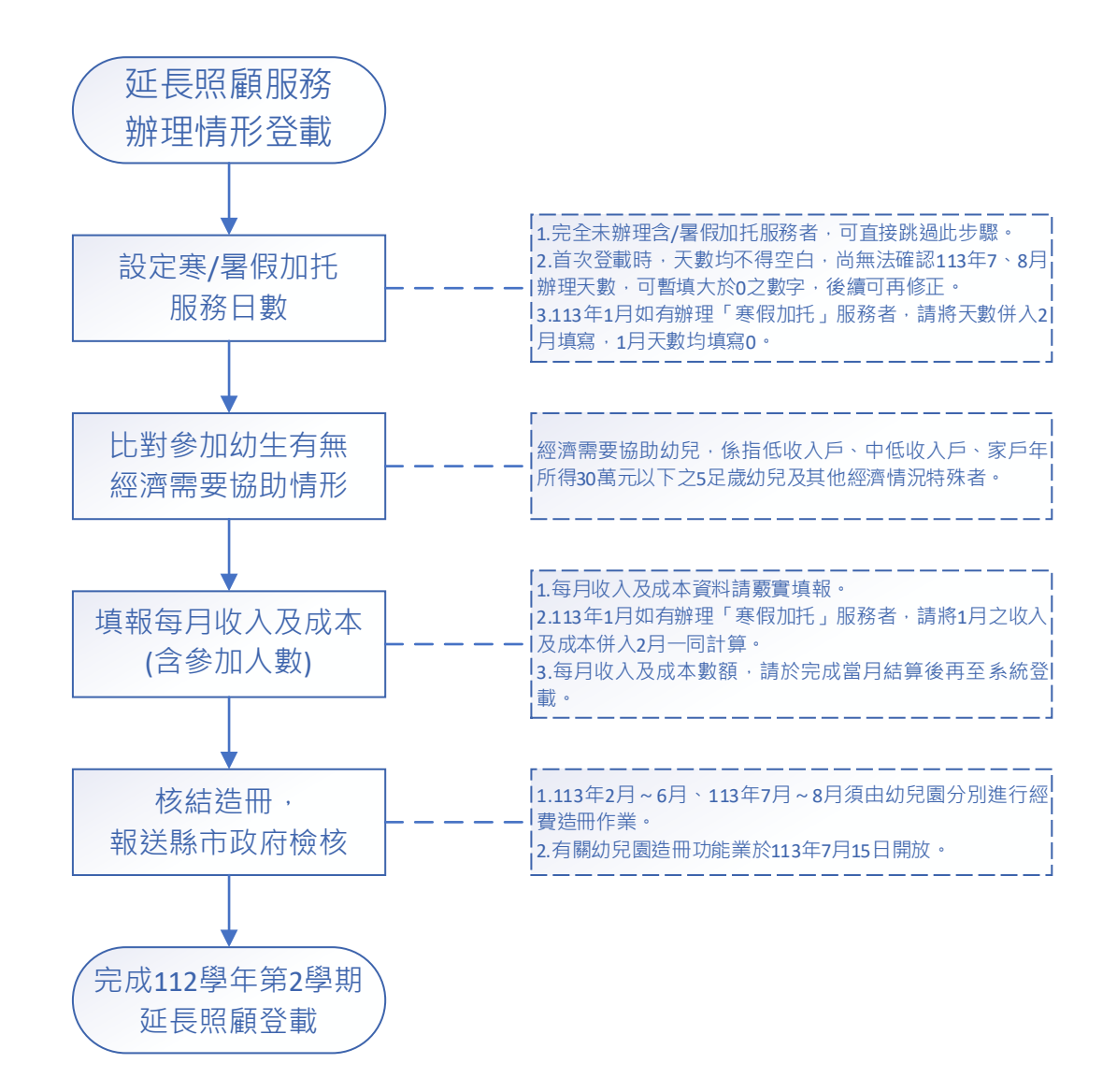

## 貳、延長照顧服務辦理情形登載操作說明:

#### 一、設定寒/暑假加托服務日數

(一)「公幼延長照顧專區」→「寒暑假服務日數設定」→「新增【112 學年度】寒暑假服務日數」。

| 武則武制武則武                   | 寒暑假服務日數設定        | 1138 秒後自動登出 重新計畫 首頁 > 公幼延長照顧專區 > 寒 | 冒假服務日數設定 |
|---------------------------|------------------|------------------------------------|----------|
| ▶ 主要功能:                   | 幼兒園名稱            | 幼兒園                                |          |
| <ul><li>● 公告開放區</li></ul> | 新增【112學年度】寒暑假服務日 | 尚未建立寒暑假服務日數!<br>目數                 |          |
| * 園所資料維護與查詢               |                  |                                    |          |
| ■ 收費情形及延長照顧服務區            |                  |                                    |          |
| * 公幼延長照顧專區                |                  |                                    |          |
| 寒暑假服務日數設<br>定             |                  |                                    |          |
| ▶ 每月收入及成本填<br>報           |                  |                                    |          |

(二)填寫1月、2月、7月及8月平日延長照顧服務日數及寒暑假加托服務日數→「儲存」。

| 寒暑假服務日數語 | 设定 1194 秒後                    | 自動登出 重割 | 計時<br>幼兒園自 113 年寒假起適用本要點<br>經費補助, 采此期位應填寫「0」。   |
|----------|-------------------------------|---------|-------------------------------------------------|
| 幼兒園名稱    |                               | X       | 加克國 經貨補助,发此佩位感與為 0]。                            |
| 學年度      | 112 學年度 (112 年 9 月至 113 年 8 月 | )       | 113年1月寒假加托服務日數請計                                |
| 18       | 平日延長照顧服務日數                    | 0 天     | 入2月寒假加托服務日數計算,爰<br>此欄位應填寫「0」。                   |
| 1/3      | 寒暑假加托服務日數                     | 0       |                                                 |
| 2日       | 平日延長照顧服務日數                    | 4 天     | Ⅰ.「天」指實際提供延長照顧服務日數,<br>不今调休二日及國定假日。             |
| 473<br>  | 寒暑假加托服務日數                     | 15 🔨    | 2. 如幼兒園 2 月 20 日開學,提供 2 月                       |
| 78       | 平日延長照顧服務日數                    | 天 0     | 20 日至 2 月 23 日下午 4 時以後之延<br>長昭顧服務,則「平日延長昭顧服務    |
| 7,5      | 寒暑假加托服務日數                     | 15 天    | 日數」填報「4日」。                                      |
| 0 H      | 平日延長照顧服務日數                    | 2 天     | 3.113 年1 月寒假提供加托服務 6 日、<br>2 月寒假提供加托服務 9 日,應於 2 |
|          | 寒暑假加托服務日數                     | 15 天    | 月「寒暑假加托服務日數」填報「15                               |
|          | 儲存                            | 離開      | 日」,毋須重複計算寒假課後延長照<br>顧服務之日數。                     |

備註:

平日延長照顧服務:為教保活動課程起訖日期內,於教保活動課程時間後提供之照顧服務, 且不得早於下午4時。

寒暑假加托服務:為寒假及暑假期間,比照平日時間(共8小時)提供之照顧服務。

填寫該月總服務日數不得超過該月總日數,例如:填寫2月總服務日數不得超過25日。
 如該月無提供服務,應填寫「0」,不可空白。

3. 倘於填報時未能確定暑假加托服務日數,得先填寫「0」,俟確定日數後再至本功能修正。

4. 未辦理寒暑假加托服務者,毋須設定寒暑假加托服務日數,可直接進入下一步驟。

## 二、比對參加幼生有無經濟需要協助情形:

(一)低收入戶、中低收入戶:「園所資料維護與查詢」→「幼生低收中低收身分查調」→「挑選欲申請查調小朋友」。(如本學期已完成身分查調,則毋須重複本步驟)

| 說測試測訊             | 机乱                                                           | 幼生低收    | 女中低收身分             | 查調       | 1184 秒後自動登出 <u>重新</u> 言     | <u>土時</u> 「頁 > 園所 | 資料維護與查詢 > | 幼生低收中低收身分查調      |
|-------------------|--------------------------------------------------------------|---------|--------------------|----------|-----------------------------|-------------------|-----------|------------------|
| <b>主要功能</b> :     |                                                              | 幼兒園名稱   | ij                 |          | 幼兒園                         |                   |           |                  |
| * 公告開放區           |                                                              | 挑選欲申請   | <b>查調小朋友</b><br>本幼 | 的兒園尚未有幼兒 | 提出查調申請,請先點選左上               | 按鈕進行勾選要到          | 查調幼兒名單!   |                  |
| * 園所資料維護與查        | 韵                                                            |         |                    |          |                             |                   |           |                  |
| ▶ 幼兒園資料維護         |                                                              |         |                    |          |                             |                   |           |                  |
| ▶ 幼生資料維護          |                                                              |         |                    |          |                             |                   |           |                  |
| ▶ 幼生低收中低收!<br>分查調 | <b>F</b>                                                     |         |                    |          |                             |                   |           |                  |
|                   | 幼生低收中低收身分查調<br>1181 秒後自動登出 重新計時 首員 > 園所資料維護與查詢 > 幼生低收中低收身分查調 |         |                    |          |                             |                   |           |                  |
|                   | 幼り                                                           | 兒園名稱    |                    | 121444   | 幼兒園                         |                   |           |                  |
|                   | 挑選                                                           | 欲申請查調小朋 | 友離                 | 開        |                             |                   |           |                  |
|                   |                                                              |         | 若                  | 要修改查調結果  | 已挑選查調申請小朋友<br>【資料請按【修改查調屬性】 | 按鈕·即可修改           | 攵!        |                  |
|                   | 項次                                                           | 身分證字號   | 姓名                 | 出生日期     | 查調資格                        | 中低補助造冊            | 其他補助造冊    | 功能               |
|                   | 1                                                            | 1048000 | 100                | 300100   | 具低收身份                       |                   |           | 修改查調屬性<br>取消查調申請 |
|                   | 2                                                            | 1110000 | 350                | (HEREIG) | 具中低身份                       |                   |           | 修改查調屬性<br>取消查調申請 |

(二)家戶年所得30萬元以下之5足歲幼兒:

- ※有關比對參加延長照顧 5 歲幼兒有家戶所得 30 萬以下情形,將另行建置查詢功能,於新功能 完成前,請暫使用以下功能路徑進行查詢:
- 1.「公共化延長照顧補助專區」→「辦理時段設定」→「新增辦理時段」。

| 國測調測訊測試                                                                                                    | <b>为</b> | 理時段  | 設定         | 11                  | 96 秒後自動登出 | 重新計時 | 首頁 > 公共化到 | 5長照顧補助專 | <mark>區</mark> > 辦理時段設定 |
|----------------------------------------------------------------------------------------------------|----------|------|------------|---------------------|-----------|------|-----------|---------|-------------------------|
| 主要功能:                                                                                                    | 幼り       | 記園名稱 |            | a)an indu inter-tak | 幼兒        | 園    |           |         |                         |
| * 公告開放區                                                                                                    | 新增       | 辦理時段 |            |                     |           |      |           |         |                         |
|                                                                                                    | 百つ       | 在度   | 時단민        | wiki TEE 开川台E       | ΨE        | 3    | 假日        | 3       | TTAL                    |
| * 園所資料維護與查詢                                                                                                    | 項火       | 牛皮   | NJ F文 JU   | 册理望想                | 補助總金額     | 鐘點費  | 補助總金額     | 鐘點費     | 均同日                     |
| * 收書情形及延長照顧                                                                                                    | 1        | 112  | 112學年度第一學期 | 圜方自辦                | 0         | 0    |           |         | 檢視                      |
| 服務區                                                                                                    | 2        | 112  | 111學年度第二學期 | 園方自辦                | 0         | 0    |           |         | 檢視                      |
| <ul> <li>太初延夜照顧等區</li> <li>就學補助專區</li> <li>公共化延長照顧補助專區</li> <li>辦理時段設定</li> <li>師寶來源設定</li> <li>清冊請領維護</li> <li>辦理服務報表</li> <li>特教助理員清冊維護</li> </ul> |          |      |            |                     |           |      |           |         |                         |

2. 時段別設定「112 學年度第2 學期」→設定及填寫「辦理型態」、「辦理日」、「放學後實施時間」、「補助總金額」、「鐘點費」等資訊→「儲存」。

| 幼兒園名稱                   |                    |      |      | 幼り | 司園  |          |           |        |
|-------------------------|--------------------|------|------|----|-----|----------|-----------|--------|
| 時段別                     | 113年度 🖌 112學年度第二學期 | ~    |      | 辦Ŧ | 里型詞 | 態 園方自辦   | ~         |        |
|                         |                    |      |      |    |     | 註:補助總金額為 | 每位弱勢幼童可申請 | 青最高總金額 |
| 辦理日                     | 1                  | 放學後3 | 實施時間 | ]  |     |          | 補助總金額     | 鐘點費    |
| - <b>V</b> I <b>V</b> I | ●60分/小時            |      |      | (  | 2   | 小時/次     | 400       | 400    |
| 四 🗹 五                   | 時間起迄: 1            | 6 :  | 00 ~ | 18 | ]:[ | 00       | 400       | 400    |
|                         | 1                  | ₩ 7  | 17   | 商件 | 盟   |          |           |        |

3.「清冊請領維護」→「新增延長照顧申請清冊」。

| = 主要功能:         | 幼  | 兒園名稱(      |        |              | 幼兒園        |      |            |    |
|-----------------|----|------------|--------|--------------|------------|------|------------|----|
| 公告開放區           | 湄  | 盺艑號        |        |              | 申請日期       |      | ) — (      |    |
|                 |    |            |        | 查            | 韵          |      |            |    |
| 園所資料維護與查詢       | 新增 | 誕長照顧申請源    | 青冊 新増學 | 副齡未滿2歲延長照顧清冊 |            |      |            |    |
| 收費情形及延長照顧       | 項次 | 清冊編號       | 年度     | 時段別          | 申請日期       | 審核狀態 | 最後審核日期     | 功能 |
| 服務區             | 1  | E231113000 | 08 112 | 112學年度第一學期   | 2023/11/01 | 通過   | 2023/11/01 | 列印 |
| 公幼延長照顧專區        | 2  | E230313001 | 36 112 | 111學年度第三學期   | 2023/03/14 | 通過   | 2023/03/14 | 列日 |
| 公共化延長照顧補助<br>專區 |    |            |        |              |            |      |            |    |
| 師資來源設定          |    |            |        |              |            |      |            |    |
| 清冊請領維護          |    |            |        |              |            |      |            |    |
| 辦理服務報表          |    |            |        |              |            |      |            |    |
|                 |    |            |        |              |            |      |            |    |

申請時段設定「112 學年度第2 學期」→系統自動產出低收、中低收入戶、家戶年所得30 萬元以下之5足歲幼兒身分別。

| 幼兒園名          | 稱          |                                          |           | 幼兒園       |        |                    |                      |
|---------------|------------|------------------------------------------|-----------|-----------|--------|--------------------|----------------------|
| 申請時           | 段 1        | 113年度 V 112學年度第二學期 V 申請日期 2024/05/29 III |           |           |        |                    |                      |
| 清冊編           | 淲 Eź       | 24051300003                              |           |           |        |                    |                      |
| 加入一般的         | ŧ          |                                          | 註:藍色代表    | 低收入戶、中低」  | 收入戶、經濟 | 臂情況特殊或30萬以<br>紅色*作 | 以下幼兒之畢業的<br>代表身心障礙幼的 |
| 申請□<br>項<br>次 | 班級名<br>幼生姓 | 稱<br>身份                                  | 起迄日期      | A⊡        | 補助金額   | 檢附證<br>侰           | 间文件<br>註             |
| □ 1           |            | 30萬以下 🖌                                  | ~         |           |        | 備註:                |                      |
|               |            | 儲存(可以列口也可                                | 可修改) 儲存後該 | 送计申請(只能列日 | 印不能修改) | 離開                 |                      |

## 三、填報每月收入及成本(含參加人數):

(一)「公幼延長照顧專區」→「每月收入及成本填報」→「新增每月收入及成本」。

| 1] 30、别,动、则雷式,则言式                       | <b>~</b> 每月收入及成 | 这本填報 | 1198 秒後自動登出 重 <u>新計時</u> 首頁 > 公幼延長照 |  |
|-----------------------------------------|-----------------|------|-------------------------------------|--|
| 主要功能:                                   | 幼兒園名稱           | •    | 幼兒園                                 |  |
| • 公生開放區                                 | 年月起迄            | ~    | 查詢                                  |  |
|                                         |                 |      | 尚未填報每月收入及成本!                        |  |
| * 園所資料維護與查詢                             | 新增每月收入及成        | 成本   |                                     |  |
| <ul> <li>● 收費情形及延長照顧<br/>服務區</li> </ul> |                 |      |                                     |  |
| * 公幼延長照顧專區                              |                 |      |                                     |  |
| ▶ 寒暑假服務日數設<br>定                         |                 |      |                                     |  |
| ▶ 每月收入及成本填<br>報                         |                 |      |                                     |  |

(二)每月收入及成本填報新增填寫(平日延長照顧服務月份):

| 幼兒園名稱         |                | ta di seconda di seconda di seconda di seconda di seconda di seconda di seconda di seconda di seconda di second | 幼兒園          | 兒園   |     |                |              |          |
|---------------|----------------|----------------------------------------------------------------------------------------------------|--------------|------|-----|----------------|--------------|----------|
| 年月 1          | 2024/03        | 相                                                                                                    | <u>该准總人數</u> | 46 人 |     |                |              |          |
| 1.            |                | 3歲以上                                                                                                    | 13           | 人    |     |                | 1 #6 +       |          |
| 平日延長照顧 經濟弱勢幼生 | 前又土            | 2歲專班(含2-5歲混齡班)                                                                                                  | 7            | 入 2  | 上   | 列 <b>4 恰</b> 。 | へ割り          | ∐<br>⇒   |
|               | 900、施己己寿れんわん   | 3歲以上                                                                                                    | 2            | 入    | 彩   | ,凹合i<br>物人動    | 該 <b>月</b> ≧ | <i>§</i> |
|               | 2歲專班(含2-5歲混齡班) | 1                                                                                                    | 人            |      | 総八致 | ,              |              |          |
|               | (包括部分)         | 家長繳費總收入<br>日數及臨時參加幼兒之收入)                                                                                        | 30,80        | 00 元 | 4.  |                |              |          |
|               | 行政             | 費 3                                                                                                    | . 7,50       | 0 元  |     |                |              |          |
| 支付內部及外聘。      | 人力鐘點費總時數       | <mark>課照人力(</mark> 時薪 400 元/時)                                                                                  | 88           | 小時,  | 鐘點費 | 35,200         | 元            |          |
| (含內外聘         | 課照人力)          | 特教助理人員(時薪 183 元/時)                                                                                              | ) 44         | 小時,  | 鐘點費 | 8,052          | 元            | ).       |

- 1. 輸入年月,並逐月填寫,例如:先填寫 2024/02 之收入及成本資訊並儲存後,再填寫 2024/03 之收入及成本資訊。
- 2. 所填人數應為採每月參加及採部分日數參加者,不包含臨時參加之人數,輸入一般生、經濟弱勢幼 生參與人數,應按<u>3歲以上</u>及<u>2歲專班</u>(含2-5歲混齡班)人數<u>分別</u>填寫,<u>請勿重複計算</u>; 此欄位計有4格數字,其總和即為該月參加總人數。

且總參與人數不可大於核准總人數。

3. 輸入參與人數後,系統會依人數級距自動帶出行政費數額。招收人數每增加 30 人,平日延長照顧服務再增加補助1,500 元,並以此類推,如下表所示。

|            | 平日延長照顧服務行政費(每月) |
|------------|-----------------|
| 1 人~30 人   | 7,500 元         |
| 31 人~60 人  | 9,000 元         |
| 61 人~90 人  | 10,500 元        |
| 91 人~120 人 | 12,000 元        |

4. 輸入家長繳費總收入=按月參加收費+部分日數參加收費+臨時參加收費。

- 5. 填寫支付內部及外聘人力鐘點費總時數(含內外聘課照人力),系統會依所填總時數自動核算課照人力(每小時乘以400元)及特教助理人員(每小時乘以183元)鐘點費數額。
- 6. 點擊「儲存」。

# (三)每月收入及成本填報新增填寫(包含平日延長照顧服務、寒暑假加托服務及寒暑假課後延長照 顧服務之月份):

| ~ 每月收入及成 | 这本填報                | 1187 秒後自動登                                                                                                    | 出 重新計時 首列 | 頁 > 公幼延長照顧專區 > 每月收入及成本填報     |
|----------|---------------------|----------------------------------------------------------------------------------------------------|-----------|------------------------------|
| 幼兒園名稱    | 99290 - 555 - 56500 | £)                                                                                                    | 的兒園       |                              |
| 年月 2     | 2024/02             | 核                                                                                                    | 准總人數 46 人 |                              |
|          |                     | 3歲以上                                                                                                    | 13 人      |                              |
|          | TR ±                | 2歲專班(含2-5歲混齡班)                                                                                                    | 7 人 .     | 左列 <b>4 恰</b> 入數加<br>物 即为苏日众 |
| 平日延長照顧   | 4回、流 22 きも レカノナ     | 3歲以上                                                                                                    | 2 人 4     |                              |
| 日數:4大    | <b>烂/肖纳努</b> 初主     | 2歲專班(含2-5歲混齡班)                                                                                                    | 1 人       | 加總八數。                        |
|          | 豸<br>(包括部分日         | R長繳費總收入<br>數及臨時參加幼兒之收入)                                                                                                    | 5,600     | 元 4.                         |
|          |                     | 3歲以上                                                                                                    | 13 人      | -                            |
|          | 一般生                 | 2歲專班(含2-5歲混齡班)                                                                                                    | 7 人       |                              |
|          |                     | 臨時參加                                                                                                    | 1 人; 計    | 到園日數總計: 1 日                  |
| 寒暑假加托    | 經濟弱勢幼生              | 3歲以上                                                                                                    | 2 人       | 5.                           |
| 日數:21 大  |                     | 2歲專班(含2-5歲混齡班)                                                                                                    | 1 人       |                              |
|          |                     | 臨時參加                                                                                                    | 2 人;      | 到園日數總計: 3 日                  |
|          | 》<br>(包括部分日         | R長繳費總收入<br>數及臨時參加幼兒之收入)                                                                                                    | 40,240    |                              |
|          |                     | 3歲以上                                                                                                    | 13 人      | 113年1月份寒假加托服務                |
|          | NX.±                | 2歲專班(含2-5歲混齡班)                                                                                                    | 7 人       | 之參與人數、家長繳費收                  |
| 寒暑假      | 冬瓜、「赤ここをむした人」       | 3歲以上                                                                                                    | 2 人       | 計入2月份欄位登載;其行                 |
| 課後延長照顧   | ₩2/町3时554川土         | 2歲專班(含2-5歲混齡班)                                                                                                    | 1 人       | 政費則與2月行政費併同                  |
|          | 豸<br>(包括部分日         | R長繳費總收入<br>數及臨時參加幼兒之收入)                                                                                                    | 29,400 🔺  | 又應,个力補助。                     |
|          | 行政費                 | t in the second second s | 7,500     | 元 3.                         |

- 1. 輸入年月,並逐月填寫,例如:先填寫 2024/02 之收入及成本資訊並儲存後,再填寫 2024/03 之收入及成本資訊。
- 2. 所填人數應為採每月參加及採部分日數參加者,不包含臨時參加之人數,輸入一般生、經濟弱勢幼 生參與人數,應按3歲以上及2歲專班(含2-5歲混齡班)人數分別填寫,總參與人數不可大於核 准總人數。
- 3. 輸入參與人數後,系統會依人數級距自動帶出行政費數額。招收人數每增加 30 人,寒假加托服務 再增加補助1,500 元,暑假加托服務再增加補助3,000 元,並以此類推,如下表所示。

| 數額<br>人數級距 | 寒假加托服務行政費(每月) | 暑假加托服務行政費(每月) |
|------------|---------------|---------------|
| 1 人~30 人   | 7,500 元       | 15,000 元      |
| 31 人~60 人  | 9,000 元       | 18,000 元      |
| 61 人~90 人  | 10,500 元      | 21,000 元      |
| 91 人~120 人 | 12,000 元      | 24,000 元      |

4. 輸入家長繳費總收入=按月參加收費+部分日數參加收費+臨時參加收費。

5. 輸入寒暑假加托臨時參加人數及到園日數總計。例如:倘3位幼兒當月臨時參加寒假或暑假加托服務,A幼兒參加3日、B幼兒參加5日、C幼兒參加1日,則填寫臨時人數為3人,到園日數總計為9日(3日+5日+1日)。

| 支付內部及外聘人力鐘點費總時數 | <mark>課照人力(時薪 400 元/時)</mark> | 436    | /]\[   | 寺, 鐘點費 | 174,400         | 元         |            |
|-----------------|-------------------------------|--------|--------|--------|-----------------|-----------|------------|
| (含內外聘課照人力)      | 特教助理人員(時薪 183 元/時)            | 218    | /J\B   | 寺, 鐘點費 | 39,894          | 元         | 6.         |
|                 | 課照人力                          | 2      | 人      |        |                 | T         |            |
| 寒暑假外聘人力勞健保費用    | 特教助理人員                        | 1      | 人      | 1月     | 份寒假加扌           | 毛服務       | 之鐘點        |
|                 | 勞保費總計                         | 11,065 | 元      | 7. 費用  | F數及外聘<br>1,計入 2 | ·人力<br>月份 | 労健保<br>欄位登 |
|                 | 勞退總計                          | 12,918 | 元      | 載。     |                 | 2.        |            |
|                 | 健保費總計                         | 10,418 | 元      |        |                 |           |            |
|                 | 8 儲存 離                        | 開      | 1.0100 |        |                 |           |            |

備註:

寒暑假外聘人力指幼兒園外聘提供加托服務與寒暑假課後延長照顧之照顧服務人力與特教助 理人員,不包括行政人員、護理人員或其他服務人員。

6. 填寫支付內部及外聘人力鐘點費總時數(含內外聘課照人力),系統會依所填總時數自動核算課照人力(每小時乘以400元)及特教助理人員(每小時乘以183元)鐘點費數額。

7.填寫寒暑假期間,外聘課照人力及特教助理人員人數、勞保費、勞退及健保費數額。平日延長照顧服務期間,外聘課照人力及特教助理人員之勞保費、勞退及健保費請由行政費支應。

8. 點擊「儲存」。

#### 四、延長照顧服務經費期末清冊:

(一)「公幼延長照顧專區」→「延長照顧服務經費期末清冊」→「新增延長照顧服務經費期末清冊」。

| 「「「「「「「」」」」「「「「」」」」」「「「」」」」」」「「」」」」」」」」                                          | 延長照顧服務經費期末清冊             | 1195 秒後自動登出 <u>重新計時</u> | 首頁 > 公幼延長照顧專區 > 延長照顧服務經費期末清冊 |
|----------------------------------------------------------------------------------|--------------------------|-------------------------|------------------------------|
| 主要功能:                                                                            | 幼兒園名稱                    | Contract States         |                              |
|                                                                                  |                          | 查無符合條件之資料!              |                              |
| * 公告開放區                                                                          | 新增【113/02~113/06】延長照顧服務經 | 費期末清冊                   |                              |
| * 園所資料維護與查詢                                                                      |                          |                         |                              |
| ● 收費情形及延長照顧服務區                                                                   |                          |                         |                              |
| * 公幼延長照顧專區                                                                       |                          |                         |                              |
| ▶ 寒暑假服務日數設<br>定                                                                  |                          |                         |                              |
| ▶ 每月收入及成本填<br>報                                                                  |                          |                         |                              |
| <ul> <li>         ・延長照顧服務經費         ・         期未清冊         ・         </li> </ul> |                          |                         |                              |

(二)檢視各月及所有欄位數據之正確性,確認無誤始得點選儲存送出,清冊送出後則無法再修改每 月收入及成本。

| 幼兒園名稱  | 1.4.1.11   | terrain in the second second | na dina kata | 100          |                          |         |  |
|--------|------------|------------------------------|--------------|--------------|--------------------------|---------|--|
| 請領期間   | 113/02 ~ 1 | 13/06                        |              | 申請日期 2024    | /07/08                   |         |  |
|        | 項次         | 月份                           | 每月成本         | 家長繳費收入       | 行政費                      | 每月差額(元) |  |
| 成班差額   | 1          | 2024/02                      | 209,960      | 84,870       | 9,000                    | 134,09  |  |
|        | 2          | 2024/03                      | 83,286       | 54,495       | 9,000                    | 37,79   |  |
|        | 3 2024/04  |                              | 75,354       | 50,575       | 9,000                    | 33,7    |  |
|        | 4          | 2024/05                      | 91,218       | 62,140       | 9,000                    | 38,07   |  |
|        | 5          | 2024/06                      | 71,388       | 48,650       | 9,000                    | 31,73   |  |
|        |            |                              |              |              | 差額合計(元)                  | 275,47  |  |
| 寒假餐點費  | 44,08      | 0 元                          | 詰務心逐         | -椧泪斫右橍(      | う動空う正確                   | 在性      |  |
| 甫助經費合計 | 319,5      | 56 元                         | 明初北た         |              | ╙ <del>╈</del> ᡘ᠊᠋ᢖᠵ᠋᠋᠋᠃ | ₩ III   |  |
| 參加人次   | 平日課後延長照顧服務 |                              | 寒假加托         | 寒假加托課後延長照顧服務 |                          | 總計      |  |
|        | 255        |                              | 58           | 2            | 7                        | 340     |  |

- 1.每月成本=支付內部及外聘人力鐘點費總時數+寒暑假外聘人力勞健保費用。
- 餐點費係依全國幼兒園幼生管理系統各園登載之午餐費及點心費核算數額,並按參與延長照顧服務之幼兒人數計算經費,由系統自動帶出,毋須另外計算。

# (三)送出清冊後,點選「列印」印出紙本清冊並逐級核章後,依各地方政府所定期限併同報送經核 章之紙本清冊,俾利辦理經費核結。

| 延延   | 長照顧服務                      | <sup>务經</sup> 費期末 | 清冊      | 1177 秒後自1 | 的登出 <u>重新計時</u> | 首頁 > 公幼延長照 | 、<br>顧專區 > 延長照顧 | 服務經費期末清冊 |
|------|----------------------------|-------------------|---------|-----------|-----------------|------------|-----------------|----------|
| 幼兒   | 園名稱                        | (in the           | 10.000  | ig/anay   | Challenge 1     |            |                 | 回園所清單    |
| 申請日期 |                            |                   |         |           |                 |            |                 |          |
|      |                            |                   |         |           | 查詢              |            |                 |          |
| 項次   | 請領                         | 期間                | 申請日期    | 差額合計      | 寒暑假餐點費          | 補助經費       | 參加人次總計          | 功能       |
| 1    | 113/02 ~ 113/06 2024/07/08 |                   | 275,476 | 44,080    | 319,556 340     |            | 檢視列印刪除          |          |

#### 112學年度2月至6月 延長照顧服務經費期末清冊

| 2月~6月政府應補助經費 |         |         |         |              |             | 参加人次    |          |               |    |    |     |
|--------------|---------|---------|---------|--------------|-------------|---------|----------|---------------|----|----|-----|
| 成班差額         |         |         |         | 寒假餐點費<br>(R) | 補助經費合計      | 平日課後延   | 寒假加托     | 寒假加托課後延長照顧    | 總計 |    |     |
| 2月           | 3月      | 4月      | 5月      | 6月           | 差額合計<br>(A) | (b)     | (0)      | IC IN ARTICAL |    | 服務 |     |
| 134,090      | 37, 791 | 33, 779 | 38, 078 | 31, 738      | 275, 476    | 44, 080 | 319, 556 | 255           | 58 | 27 | 340 |

承辦人:

主計人員:

列印日期: 2024/07/11

園長/負責人: